# **HoneyTrack**

# MONEYTRACK

# Carte Services Plus Suivi des droits par lot

Le suivi des droits par lot dans le logiciel Carte Services Plus vous permet de gérer efficacement l'état des droits des bénéficiaires sur une période donnée.

Cette fonctionnalité est divisée en trois étapes principales :

- la configuration du suivi,
- l'activation du suivi des droits par lots,
- et la réception des alertes en cas de fermeture de droits.

Voici comment procéder pour suivre et être informé des modifications concernant les droits des bénéficiaires.

# Étape 1 : Configuration du suivi

Dans votre logiciel Carte Services Plus, vous retrouverez dans le bouton "Suivi de bénéficiaire", 2 menus :

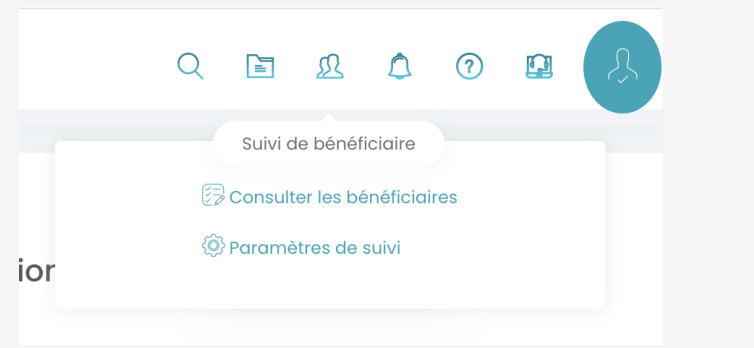

•Consulter les bénéficiaires : qui vous permettra de voir quel bénéficiaire vous suivez sur une période choisie et d'annuler si besoin le suivi des droits.

•Paramètres de suivi : qui vous permettra de sélectionner l'adresse mail sur laquelle vous désirez être informer si un bénéficiaire a des droits qui deviennent fermés lors d'un suivi de droits sur une période donnée et également de sélectionner la période de suivi.

|                              | ficiaires          |                 |                   |               |                          | Q Afficher le filtre de recherche |
|------------------------------|--------------------|-----------------|-------------------|---------------|--------------------------|-----------------------------------|
| Bénéficiaire                 | Date de naissance  | Nº S.S.         | Nº de carte       | Date de début | Organisme complémentaire | Arreter de suivre                 |
| DUBOIS-JOLY THOMAS           | 08/04/1996         | 196041984361597 | 7700000000000016  | 25/03/2025    | DUMMY                    | âx.                               |
| DUBOIS-JOLY EMILIE           | 23/02/1995         | 295021249797265 | 77000000000000016 | 25/03/2025    | DUMMY                    | ۵×.                               |
| DUBOIS-JOLY ISABELLE         | 03/04/1973         | 213041205654857 | 7700000000000016  | 25/03/2025    | DUMMY                    | des.                              |
| DUBOIS-JOLY JEAN             | 16/08/1971         | 171081305554906 | 77000000000000016 | 24/03/2025    | DUMMY                    | â.                                |
|                              |                    |                 |                   |               |                          | 00                                |
|                              |                    |                 |                   |               |                          |                                   |
| Paramétre                    | de suivi de bénéfi | ciare           |                   |               |                          |                                   |
|                              |                    |                 |                   |               |                          |                                   |
| Séléctionner l'adresse email |                    |                 | @money            | track.io      |                          | $\checkmark$                      |
|                              |                    |                 |                   |               |                          |                                   |
|                              | Nombro de          | a iour do quivi | 7                 |               |                          |                                   |

# Étape 2: Activation du suivi des droits par lot

Pour activer le suivi des droits par lot pour un ou plusieurs bénéficiaires, vous devez:

•Faire une lecture de carte mutuelle

•Activer le suivi grâce à l'icône de suivi et de suivre les étapes

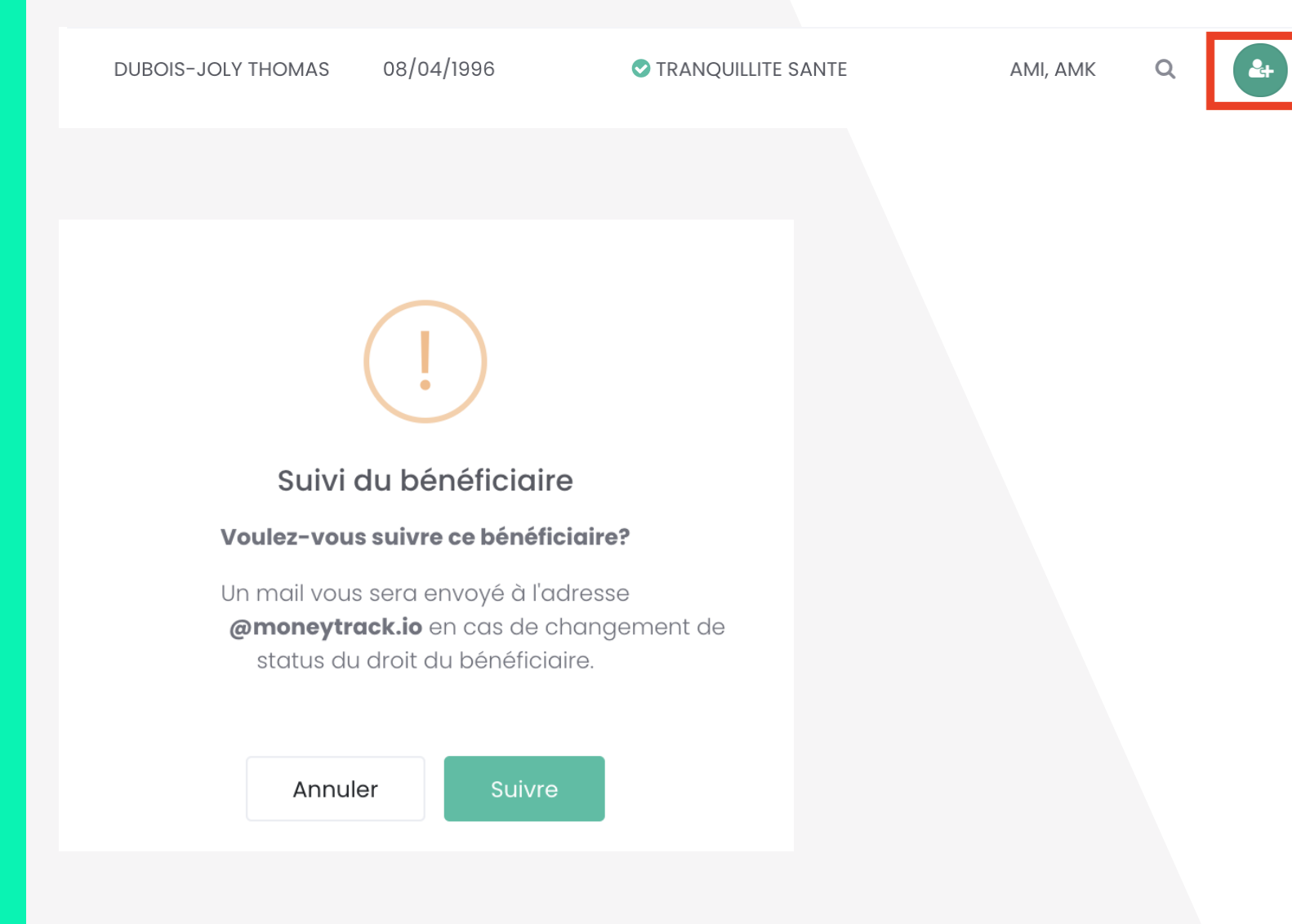

# Étape 3: Si un bénéficiaire a des droits fermés lors de mon suivi de droits par lot

Vous recevrez un email automatique mentionnant le ou les bénéficiaires, leurs numéros de sécurité sociale et le statut indiquant que leurs droits sont fermés à la date du jour.

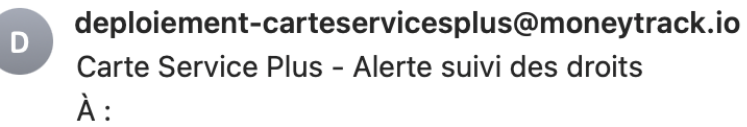

Bonjour,

Veuillez trouver les bénéficiaires suivis ayant les droits fermés, ce mercredi 26 mars 2025

| Bénéficiaires         | Numéro de sécurité<br>sociale | Etat des<br>droits |
|-----------------------|-------------------------------|--------------------|
| DUBOIS-JOLY JEAN      | ******05554906                | Fermé              |
| DUBOIS-JOLY<br>EMILIE | *******49797265               | Fermé              |

Vous recevez ce mail car vous avez demandé le suivi des droits pour le compte \*\*\*\*\*\*01, pour le désactiver, <u>cliquez ici</u>.

Merci de votre confiance.

À bientôt,

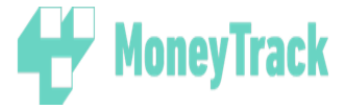

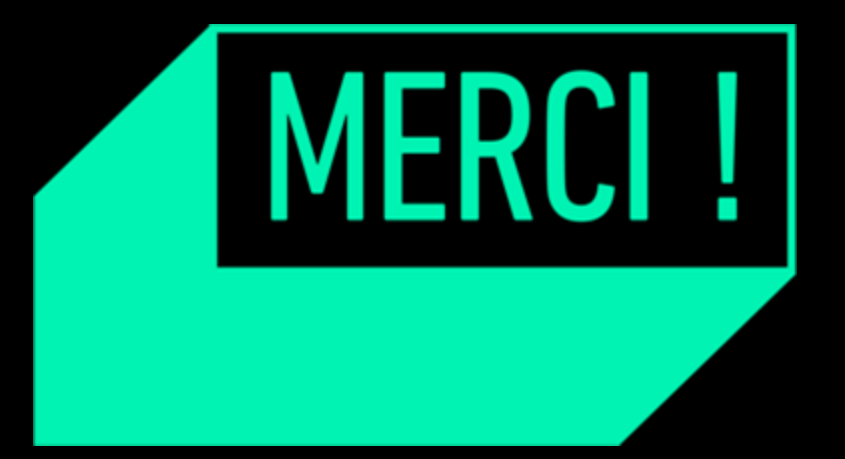

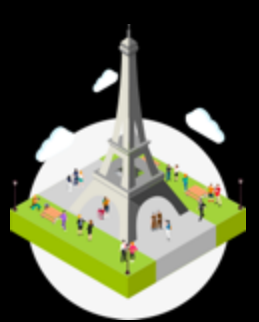

# Paris

82 Bvd des Batignolles 75017 ₱**er**is +33 (0)1 44 07 97 63

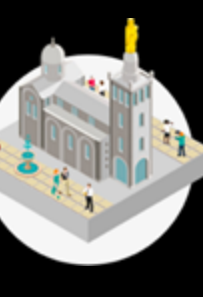

Marseille 6 rue de la République 13001 Marseille Tél : +33 (0)4 91 91 73 21

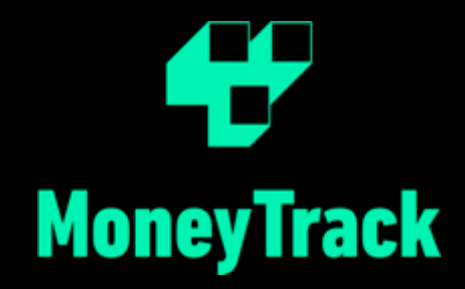